## Business Software für KMU

SNR Prozess im Warenausgang

| nhalt                   |     |
|-------------------------|-----|
| NR Prozess Warenausgang | . 2 |

#### SNR Prozess im Warenausgang

Grundlage ist ein SNR-Artikel welcher im System angelegt wurde unter Stammdaten / Artikel.

| myfactory                                                                                                    |                                                                                                    | Lizenz A741405 SaaS Lizenz myfeolory Software Schweiz AG - Zürcherstrasse 60b, 9000 St. Gallen                                                                                                    |
|----------------------------------------------------------------------------------------------------|----------------------------------------------------------------------------------------------------|----------------------------------------------------------------------------------------------------|
| Duriness Durine 8                                                                                                    |                                                                                                    |                                                                                                    |
| b Information                                                                                                    | Proves     Supportants mit juer / zeiteran                                                                                                    | Service Hite                                                                                                    |
| Kostination     Kommunikation     Standation     Standation     Gardial     Gardial     Gardiae     Gardiae     Gardiae     Gardiae     Gardiae     Gardiae                                                                                                    | Viscolar     Viscolar     Viscolar | Answer of the second second seco |
| Kunden     Kunden     Kunden     Kultersten     Kultersten     Kultersten     Kulterster     Kulterster     Kulterster     Googen     Googen     Googen     Googen     Googen     Googen     Googen     Googen     Googen     Googen     Ditterstepot     Datenspot | > Attalay     A000254       > Attalay     A000254       > Attalay     Second       > Attalay     Department       > Department     Department                                                                                                    | Alenti, Anada guneta d                                                                                                    |
| Verkauf  Verkaufsbelegerfassung  Verkaufsschnellerfassung  Nickter fehrbraussing                                                                                                    | W III III III III III III III III III I                                                                                                    |                                                                                                    |
| di Favoriten                                                                                                    | 🖹 bleu 🛗 Speichem 🖄 Kopieren 🗙 Lüschen 🊓 Daten* 🚔 Intr* 🔞 Mignan* 🗂 Mernsteid                                                                                                    |                                                                                                    |
| m E-Mail<br>원 Termine<br>위 Autgeben<br>로 Info News                                                                                                    | Densitif Soundage Erked/tekked Prese Relate Doursete Destinds Encodered Relation Relation Keinige Koller Heise Zachtige Koller Heise Zachtige Koller Heise Zachtige                                                                                                    | Det LA.                                                                                                    |

Stammdaten / Artikel

#### **SNR** Definition

| 🕘 Di     | imensione                               | 'n                  |                  |        |               |                  |                     |     |      |               |
|----------|-----------------------------------------|---------------------|------------------|--------|---------------|------------------|---------------------|-----|------|---------------|
| Dimens   | sionen                                  |                     |                  |        | Supporttest m | _ruef / Zentrale |                     |     | ۵    | Service Hil   |
| Filter/S | S <u>u</u> che:                         | Erweiter            | te <u>S</u> uche |        |               |                  | Ansicht: Dimensione | n 🗸 |      | Einstellungen |
| N        | lame                                    |                     |                  |        |               |                  |                     |     |      |               |
| V<br>V   | Serienummer<br>/ariante 1<br>/ariante 2 |                     |                  |        |               |                  |                     |     |      | Ŷ             |
| <        | D 🖨 o° Dat                              | ensätze 1 - 3 von 3 | Ph. v. ·         |        | ×             | A. 6. ( -        |                     |     | 14 🖂 | i ≥ <b>H</b>  |
| 1        | <u>∥</u> Neu                            | Speichern           | 비급 Kopiere       | en     | X Loschen     | E Daten▼         | Aktionen*           |     |      |               |
| Grund    | dlagen                                  |                     | _                |        |               |                  |                     |     |      |               |
| Name     |                                         |                     |                  | Serier | nummer        |                  |                     |     |      |               |
| Bezeic   | chnung                                  |                     |                  | SNR    |               |                  |                     |     |      |               |
| Erford   | erlich bei Auftr                        | ägen/Bestellungen   |                  |        |               |                  |                     |     |      |               |
| Тур      |                                         |                     |                  | Serie  | nnummer       |                  |                     |     |      | ×             |
| Forma    | ıt                                      |                     |                  | ~~~~   | ~~~~~         | ~~~~~~           |                     |     |      |               |
| Inaktiv  | r                                       |                     |                  |        |               |                  |                     |     |      |               |
| Geräte   | s-Seriennumm                            | er                  |                  | -      |               |                  |                     |     |      |               |
|          |                                         |                     |                  |        |               |                  |                     |     |      |               |

Stammdaten / Artikel / Dimensionen

| Dimension                                                                                         |                                   |                       |          |         |            |  |  |  |
|---------------------------------------------------------------------------------------------------|-----------------------------------|-----------------------|----------|---------|------------|--|--|--|
| Um eine Dimension beim Artikel anzulegen, darf dieser <b>noch nicht verwendet</b><br>worden sein. |                                   |                       |          |         |            |  |  |  |
|                                                                                                   | Maximal 50 Zeichen                |                       | Format   | Eingabe | Ergebnis   |  |  |  |
|                                                                                                   | # = Numerisch -> 0-9              |                       |          |         | 047ab      |  |  |  |
| Formatierung                                                                                      | ~ = Alphanumerisch -> 0-9 und A-Z | ch -> 0-9 und A-Z ### |          |         | 001        |  |  |  |
| snr                                                                                               | ° = Alpha klein -> a-z            |                       | (###-#)# | 100     | (001-0)0   |  |  |  |
|                                                                                                   | @ = Alpha gross -> A-Z            |                       | (#~~-#)# | 100     | (01-0)0    |  |  |  |
|                                                                                                   | * = beliebiges Zeichen            |                       | 0000     | 1       | unzulassig |  |  |  |

Der Flag bei der Geräte-Seriennummer muss gesetzt sein, damit eine SNR-Rückverfolgung möglich ist.

| G                    |                        |            |           |           |          |             |          |
|----------------------|------------------------|------------|-----------|-----------|----------|-------------|----------|
| 08                   | e® Datensätze 1 - 1 vo | in 1       |           |           |          |             | ¥ ( ): H |
| 🗎 Neu                | Speichern              | B Kopieren | 🗙 Löschen | 🛱 Daten 🕶 | Aktionen | n•          |          |
| Grundlagen           |                        |            |           |           |          |             |          |
| Name                 |                        |            |           |           |          | Serienummer |          |
| Bezeichnung          |                        |            |           |           |          | SNR         |          |
| Erforderlich bei Auf | trägen/Bestellungen    |            |           |           |          |             |          |
| Тур                  |                        |            |           |           |          | Sedennummer | ~        |
| Format               |                        |            |           |           |          |             |          |
| Inaktiv              |                        |            |           |           |          |             |          |
| Geräte-Seriennum     | ner                    |            |           |           |          |             |          |

Stammdaten / Artikel / Dimensionen

| I MUSINESS HUCHE                     |                                 |                                |                                                                                                    |                                      |                                                                                                    |                                                                                                    |             |                             |              |
|--------------------------------------|---------------------------------|--------------------------------|----------------------------------------------------------------------------------------------------|--------------------------------------|----------------------------------------------------------------------------------------------------|----------------------------------------------------------------------------------------------------|-------------|-----------------------------|--------------|
| Information                          | Lagerbestastuurskunft           |                                |                                                                                                    |                                      | Supportant ent_ruet / Zentrale                                                                                  |                                                                                                    |             |                             | ervice Hilfs |
| b Koordination                       | Added A000322                   | SNR Artike                     |                                                                                                    |                                      |                                                                                                    |                                                                                                    |             |                             |              |
| p-Kommunikation                      | Lager (aktuelle Betriebsstätte) |                                |                                                                                                    |                                      |                                                                                                    |                                                                                                    | Menge (UME) | Menge (LME) Letzte Bewegung | Det          |
| # Stammdaten                         | Lagerhalle 1                    |                                |                                                                                                    |                                      |                                                                                                    |                                                                                                    | 20 5%       | 20 Stk 19.02.2015 08:02:21  | 1            |
| TT Artikel                           | Zwischensumme:                  |                                |                                                                                                    |                                      |                                                                                                    |                                                                                                    | 20 558      | 20 504                      |              |
| T Sticklaten                         | Lager (alle Betriebsstätten)    |                                |                                                                                                    |                                      |                                                                                                    |                                                                                                    | Menge (BME) | Menge (LME) Letzte Bewegung | Det          |
| TT Geräte                            | Lagerhale 1                     |                                |                                                                                                    |                                      |                                                                                                    |                                                                                                    | 20 5%       | 20 58 19.02.2016 08:02:21   |              |
| 🖂 Adressen                           |                                 | D Carlonna and                 | and the second second se |                                      |                                                                                                    |                                                                                                    |             |                             |              |
| TT Interessenten                     |                                 | p Sellennummernau              | SWAIII                                                                                                    |                                      |                                                                                                    | -                                                                                                    |             |                             |              |
| TT Hunden                            |                                 | Seriennummernauswahl           |                                                                                                    | Supportiest mf_ruef ()               | Zentrale                                                                                                    | Service Hille                                                                                                    |             |                             |              |
| C: Lieferanten                       |                                 | Menge: 20.0000 Artikel: /      | 0000322, SNR Artikel                                                                                                    |                                      |                                                                                                    |                                                                                                    |             |                             |              |
| m Vertreler                          |                                 |                                | 1                                                                                                    | Suche Serienummer V                  | Execution on                                                                                                    |                                                                                                    |             |                             |              |
| 17 Miterbeiter                       |                                 |                                |                                                                                                    | class Mabriadana                     | - Constant of the second second second second second second second second second second second second second se |                                                                                                    |             |                             |              |
| (T Mittewerber                       |                                 |                                |                                                                                                    |                                      |                                                                                                    |                                                                                                    |             |                             |              |
| Li ređel                             |                                 | L. Automatische Ubernah        | rme 🗀 Auf Menge begrenzt 🗀 Nur                                                                                                    | unbenutzte L. Nur suf Lager Lagemble | 1                                                                                                    |                                                                                                    |             |                             |              |
| p unuppen                            |                                 | Ergebnis suche / Anage         |                                                                                                    |                                      |                                                                                                    |                                                                                                    |             |                             |              |
| p orundlagen                         |                                 | SNR                            | Lianum C P                                                                                                    | reis zugang · · Lager · ·            |                                                                                                    | -                                                                                                    |             |                             |              |
| p sourcestation                      |                                 |                                |                                                                                                    |                                      |                                                                                                    | ~                                                                                                    |             |                             |              |
| Contraction of the                   |                                 |                                |                                                                                                    |                                      |                                                                                                    |                                                                                                    |             |                             |              |
| p Datermont                          |                                 |                                |                                                                                                    |                                      |                                                                                                    |                                                                                                    |             |                             |              |
| - Varbard                            |                                 |                                |                                                                                                    |                                      |                                                                                                    |                                                                                                    |             |                             |              |
| The Name and Antonia and Antonia and |                                 |                                |                                                                                                    |                                      |                                                                                                    |                                                                                                    |             |                             |              |
| The Vertex descharged and and        | ~                               |                                |                                                                                                    |                                      |                                                                                                    |                                                                                                    |             |                             |              |
| - Mada dihabaa urbad                 |                                 |                                |                                                                                                    |                                      |                                                                                                    |                                                                                                    |             |                             |              |
| # Favoritan                          |                                 |                                |                                                                                                    |                                      |                                                                                                    | ~                                                                                                    |             |                             |              |
|                                      |                                 | Keine Datensätze in d          | ler aktuellen Auswahl                                                                                                    |                                      |                                                                                                    | 14 (F) (F) (F) (F)                                                                                                    |             |                             |              |
| #E-Mail                              |                                 | -                              |                                                                                                    |                                      |                                                                                                    | Übernehmen                                                                                                    |             |                             |              |
| 1 Termine                            |                                 | Abbusha Australia              |                                                                                                    |                                      |                                                                                                    |                                                                                                    |             |                             |              |
| all Aufgaben                         |                                 | SNR -                          | Datum T P                                                                                                    | ais Zumon T Lange T                  |                                                                                                    | 2                                                                                                    |             |                             |              |
| Info News                            |                                 | 52 SNR011                      | 18.02.2015 0                                                                                                    | 00 Lagerhalie 1                      |                                                                                                    |                                                                                                    |             |                             |              |
|                                      |                                 | [2] SNR012                     | 19.02.2015 0                                                                                                    | 00 Lagerhalle 1                      |                                                                                                    | ^                                                                                                    |             |                             |              |
| Mede E-Mail                          |                                 | (7) SNR013                     | 19.02.2015 0                                                                                                    | 00 Legentalle 1                      |                                                                                                    |                                                                                                    |             |                             |              |
| III Neger Termin                     |                                 | P SNR014                       | 19.02.2015 0.                                                                                                    | 00 Legerhalle 1                      |                                                                                                    |                                                                                                    |             |                             |              |
| en Heure Aurgabe                     |                                 | SNR015                         | 19.02.2015 0.                                                                                                    | 00 Lagerhalie 1                      |                                                                                                    |                                                                                                    |             |                             |              |
| g nepe konski                        |                                 | V SNR016                       | 19.02.2015 0.                                                                                                    | 00 Lagerhalie 1                      |                                                                                                    |                                                                                                    |             |                             |              |
|                                      |                                 | SNR017                         | 19.02.2015 0                                                                                                    | 00 Lagerhalle 1                      |                                                                                                    |                                                                                                    |             |                             |              |
|                                      |                                 | SNR018                         | 19.02.2015 0                                                                                                    | 00 Lagerhalle 1                      |                                                                                                    |                                                                                                    |             |                             |              |
|                                      |                                 | SNR019                         | 19.02.2015 0                                                                                                    | 00 Lagerhalle 1                      |                                                                                                    | v                                                                                                    |             |                             |              |
|                                      |                                 | <li>Datensätze 1 - 20 von</li> | 20                                                                                                    |                                      |                                                                                                    | 34 (7)                                                                                                    |             |                             |              |
|                                      |                                 |                                |                                                                                                    |                                      |                                                                                                    | and the second second |             |                             |              |
|                                      |                                 |                                |                                                                                                    |                                      |                                                                                                    | OK Abbrechen                                                                                                    |             |                             |              |
|                                      |                                 |                                |                                                                                                    |                                      |                                                                                                    | OK Abbrechen                                                                                                    |             |                             |              |

Lagerbestandsauskunft / SNR welche an Lager sind

Bei dem SNR Artikel wurde bereits einen Wareneingang gebucht. Es wird ein Verkaufsauftrag erfasst unter Verkauf / Verkaufsschnellerfassung.

| myfactory                                                                                                    |                                                                                                 |                                                                                                    |                                                                                                    |            |                                                                                  |         | izenz A741405 SaaS Lizenz myfactory Software | e Schweiz AG - Zürcherstrasse 68b, 9000 St. Galler                          |
|----------------------------------------------------------------------------------------------------|-------------------------------------------------------------------------------------------------|----------------------------------------------------------------------------------------------------|----------------------------------------------------------------------------------------------------|------------|----------------------------------------------------------------------------------|---------|----------------------------------------------|-----------------------------------------------------------------------------|
| Business Suche                                                                                                    | Verkaufsschnellerfassung                                                                        |                                                                                                    |                                                                                                    | Supporties | t mf_ruef / Zentrale                                                             |         |                                              | 2 Service Hilfe                                                             |
| D Information<br>D Roomfunition<br>Roommunikation<br>C Rommunikation<br>C Rolling<br>C Rolling<br>Rolling<br>Rolling | Sport System Diverged<br>Beingert<br>Kindennemer<br>Detun<br>Kopflect<br>Straße<br>Land, PLZ.04 | he Billion Antrophesitätigung<br>boscoon II<br>19 02 2015<br>Hernit Kestlätigen wir Pinen folgende Auftrags<br>Stelar<br>IR. Gelenstasse 45<br>Schweiz N | Basilonen*  Distinct  Belgummer Belgummer Belgummer Belgum Belgum | AB'neu*    | Lieferanschrift<br>Name<br>Braße<br>Land PLZ Ort<br>Rechnung an<br>Name<br>Braße | Shwiz V | Name (Zusatz)<br>Strafie (Zusatz)<br>        | Auseehl X                                                                   |
| Classicality Classical Classical Cl                                                                                                    | Teldin<br>Det Pes Addit<br>1 M0022 1 Barlennen Af<br>2                                          |                                                                                                    | Transc                                                                                                    |            |                                                                                  |         |                                              | Compare MC     Prois Relative Granm 2     6 (98) (10:00 (20) (20) (20) (20) |

Verkauf / Verkaufsschnellerfassung

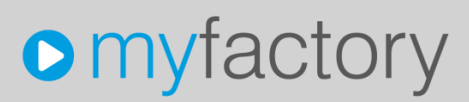

2

Geben Sie unter Programm / Grundlagen Ihre Adresszeile ein.

Meier Thomas Herr Meier St. Gallerstrasse 45 9400 Rorschach

#### Auftragsbestätigung AB1500013

Hiermit bestätigen wir Ihnen folgende Auftragspositionen.

| Kundennumme<br>Erstelldatum<br>Ihre Referenz<br>Ihr Referenztex<br>Liefertermin<br>Versand<br>Zahlung | er : K00006<br>: 19.02.2015<br>: Herr Meier<br>ct : AB1500013<br>: 19.02.2015<br>: per Postpaket<br>: 30 Tage netto | Unsere MWStNr.<br>Sachbearbeiter<br>Direktwahl | : CHE MWST<br>: mfCH / Andreas Rüfenacht<br>: |                |  |
|----------------------------------------------------------------------------------------------------|----------------------------------------------------------------------------------------------------|------------------------------------------------|-----------------------------------------------|----------------|--|
| Art-Nr.                                                                                               | Bezeichnung                                                                                                    | Menge Einh.                                    | Einzelpreis                                   | CHF Betrag     |  |
| A000322                                                                                               | Serienummern Artikel                                                                                                | 5.00 Stk                                       | 10.00<br>Rabatt(%)                            | 50.00<br>-3.00 |  |
| Warenwert                                                                                             |                                                                                                    |                                                |                                               | 47.00          |  |
| zzgl. MwSt 8.0                                                                                        | 0 % aus CHF 47.00                                                                                                   |                                                |                                               | 3.75           |  |
| Endtotal CHF                                                                                          |                                                                                                    |                                                |                                               | 50.75          |  |
| Endtotal CHF                                                                                          |                                                                                                    |                                                |                                               | 50             |  |

Bruttogewicht : 0.000 kg

Für weitere Fragen stehen wir Ihnen jederzeit zur Verfügung.

Nach der Auftragsbestätigung wird der Rüstschein erstellt (aus der Auftragsbestätigung). Der Lagermitarbeiter kann dann anhand des Rüstscheines die entsprechenden Artikel im Lager entnehmen, der Artikel A000322 mit z.B. mit den SNR SNR011, SNR012, SNR013, SNR013, SNR014, SNR015. Diese SNR kann dann der Lagermitarbeiter auf den Rüstschein entsprechend vermerken. Die Informationen vom Rüstschein können dann mit dem System abgeglichen werden wie z.B. die SNR welche der Lagermitarbeiter aus dem Lager genommen hat. Der Rüstschein als Formular kann im System überarbeitet werden, unter Druckvarianten / Formularlayout.

Geben Sie unter Programm / Grundlagen Ihre Adresszeile ein.

Meier Thomas Herr Meier St. Gallerstrasse 45 9400 Rorschach

#### Rüstschein LS1500010

Anbei erhalten Sie von uns folgende Lieferpositionen.

| Kundennum<br>Erstelldatum<br>Ihre Referen<br>Ihr Referenz | mer : K00006<br>: 19.02.2015<br>z : Herr Meier<br>text : AB1500013 |          | Unsere MWStNr.<br>Sachbearbeiter<br>Direktwahl | : CHE<br>: mfCH /<br>: | MWST<br>/ Andreas Rüfenacht |          |
|-----------------------------------------------------------|--------------------------------------------------------------------|----------|------------------------------------------------|------------------------|-----------------------------|----------|
| Art-Nr.                                                   | Bezeichnung                                                        | Bestellt |                                                | Geliefert              | Einh.                       | Gerüstet |
|                                                           | aus Auffragsbestätigung AB1500013<br>vom 19.02.2015:               |          |                                                |                        |                             |          |
| A000322                                                   | Serienummern Artikel                                               | 5        |                                                | 5                      | Stk                         |          |
|                                                           |                                                                    |          |                                                |                        |                             |          |
| Liefertermin<br>Versand<br>Bruttogewich                   | : KW 08 / 2015<br>: per Postpaket<br>t : 0.000 kg                  |          |                                                |                        |                             |          |
| Ware gerüst                                               | et :<br>Datum, Unterschrift Rüster                                 |          |                                                |                        |                             |          |

Danach wird der Beleg weiterverarbeitet zum Lieferschein, als nächster Schritt werden die SNR vom Rüstschein in das System übernommen. (Warenausgang) A000322 mit z.B. mit den SNR SNR011, SNR012, SNR013, SNR013, SNR014, SNR015 alternativ können die SNR über einen Barcodescanner im Suche Feld übertragen werden!

| myfactory                       |                              |                                                                                                    |                                        |                         |                          |                            |               | Lizenz A741405 SeaS Lizenz myfactory S | oftware Schweiz AG - Zürcherstrasse 66b, 9000 St. Gallen |
|---------------------------------|------------------------------|----------------------------------------------------------------------------------------------------|----------------------------------------|-------------------------|--------------------------|----------------------------|---------------|----------------------------------------|----------------------------------------------------------|
| Business Sucha                  | ef 1 Verbautzehnellerfersune |                                                                                                    |                                        |                         |                          | at and a surf i Territoria |               |                                        | S. Anneles, 1986                                         |
| C Engeneronnen                  | er verkautssennenterassung   |                                                                                                    |                                        |                         | sopporas                 | st mi_ruer / zentrale      |               |                                        | · Service rune                                           |
| C Dialogdesigner                | ∧ Neu* Sychen*               | Direktguche: Beleg*                                                                                                    | Ecsitionen*                            |                         |                          |                            |               |                                        |                                                          |
| T Direktsuche                   | Belegart                     | Lieferschein                                                                                                    | Belegnummer                            | LS1500010               |                          | Lieferonschrift            |               |                                        | Auswahl x                                                |
| ListView Optionen               | Kundennummer                 | K03005                                                                                                    | Interessent                            |                         | 1                        | Name                       |               | Name (Zusatz)                          |                                                          |
| ⊿ Druckvarianten                | Detum                        | 19.02.2015                                                                                                    | Betreff                                |                         |                          | Straße                     |               | Straße (Zusetz)                        |                                                          |
| A Formularlayout                |                              | Anhei erheiten Sie von uns frinansie Lieferno                                                                                                    | stimen                                 |                         | 100                      | Lood RI 7 Ort              | Schunit       | ~                                      |                                                          |
| 🖶 Bereichslayout                | Kopftext                     |                                                                                                    | <ol> <li>Seriennummernausw.</li> </ol> | ahl                     |                          |                            | ×             | -                                      |                                                          |
| T Formulare                     | Name                         | Meier                                                                                                    | - Serie monthemousing                  | ann                     |                          |                            |               | E                                      | Auswahl x                                                |
| T Druckgruppen                  | State                        | St. Oalerstrasse 45                                                                                                    | Seriennummernauswahl                   |                         | Supportlest mf_rue       | f / Zentrale               | Service Hilfe | Name (Zusatz)                          |                                                          |
| C Druckvorgaben                 | 1                            | Data and the second second sec | Menge: 5.00 Artikel: A000322           | , SNR Artikel           |                          |                            |               | Straße (Zusetz)                        |                                                          |
| T Druckerzuordnung              | Lano, PLZ, Ort               | scriweiz                                                                                                    | SNR015                                 | ×                       | Suche                    | Serienummer V Formal       | Serung        | ~                                      |                                                          |
| T Formularvorlagen              | Telefon                      |                                                                                                    |                                        |                         | Anlage                   | Mehrfachanlage             |               |                                        | ,                                                        |
| 🖂 Formulærprüfungen             | Det. Pos Artikel Bezeichnu   | ing                                                                                                    | Planet and the second                  |                         | The second second second | anathalla 1                | - I           |                                        | Menge ME Preis Rabatt(%) Gesamt 🚠                        |
| T Formulardaten                 |                              | othertifigung 481500013 vom 10.02.2015:                                                                                                    | Froshnis Sucha / Anlana                | La Auf Menge begrerat t | I hur unbenutzte (±) hu  | r auf Lager (Lagernant 1   |               |                                        |                                                          |
| Datendiagnose                   | - 1 A000322 Serienum         | mern Artikel                                                                                                    | SNR (-                                 | Datum (: V              | Preis Zusano 🗄 🔽         | Laner (: V                 |               |                                        | 5 Stk 10.00 0.00                                         |
| Anderungsprotokoll              | - 2                          |                                                                                                    | 171 SN8015                             | 19.02.2015              | 0.00                     | Lagerhale 1                | _             |                                        |                                                          |
| b Ubersetzung                   |                              |                                                                                                    |                                        |                         |                          | -                          | ^             |                                        |                                                          |
| p myfactory.Mobile - Smartphone |                              |                                                                                                    |                                        |                         |                          |                            |               |                                        |                                                          |
| ⇒ iPad / Tablet - Zugang        |                              |                                                                                                    |                                        |                         |                          |                            |               |                                        |                                                          |
| b. windows a App Zugang         |                              |                                                                                                    |                                        |                         |                          |                            |               |                                        |                                                          |
| > workhow                       |                              |                                                                                                    |                                        |                         |                          |                            |               |                                        |                                                          |
| p owne obviors                  |                              |                                                                                                    |                                        |                         |                          |                            | ~             |                                        |                                                          |
| p Pros awas                     | ~                            |                                                                                                    | O Datensätze 1 - 1 von 1               |                         |                          |                            | 14 C 2 PI     |                                        |                                                          |
|                                 |                              |                                                                                                    |                                        |                         |                          |                            | Obernehmen    |                                        |                                                          |
|                                 |                              |                                                                                                    | Alternative Assessments                |                         |                          |                            |               |                                        |                                                          |
| Favoritan                       |                              |                                                                                                    | SNR .                                  | Datum (: V              | Preis Zunano 🗄 🟹         | Later (: V                 | 2             |                                        |                                                          |
|                                 | LC.                          |                                                                                                    | SNR011                                 | 19.02.2015              | 0.00                     | Leperhalle 1               |               |                                        |                                                          |
| an E-Mai                        |                              |                                                                                                    | SNR012                                 | 19.02.2015              | 0.00                     | Laperhalle 1               | ^             |                                        |                                                          |
| 20 remane                       |                              |                                                                                                    | SNR013                                 | 19.02.2015              | 0.00                     | Laperhalle 1               |               |                                        |                                                          |
| all Autgeben                    |                              |                                                                                                    | SNR014                                 | 19.02.2015              | 0.00                     | Legerhalle 1               |               |                                        |                                                          |
| p into news                     |                              |                                                                                                    | SNR015                                 | 19.02.2015              | 0.00                     | Lagerhalle 1               |               |                                        |                                                          |
| Mous E-Mail                     |                              |                                                                                                    |                                        |                         |                          | -                          |               |                                        |                                                          |
| Neuer Termin                    |                              |                                                                                                    |                                        |                         |                          |                            | v             |                                        |                                                          |
| all Neue Aufgebe                |                              |                                                                                                    | Datensätze 1 - 5 von 5                 |                         |                          |                            | 14 C P. 91    |                                        |                                                          |
| 🖉 Neuer Kontakt                 |                              |                                                                                                    |                                        |                         |                          |                            | OK Abbrechen  |                                        |                                                          |
|                                 |                              |                                                                                                    |                                        |                         |                          |                            |               |                                        |                                                          |
|                                 |                              |                                                                                                    |                                        |                         |                          |                            |               |                                        |                                                          |

Verkauf / Verkaufsschnellerfassung Belegart Lieferschein

Nun kann der Lieferschein erstellt werden. Die entsprechenden SNR werden angedruckt.

Geben Sie unter Programm / Grundlagen Ihre Adresszeile ein.

Meier Thomas Herr Meier St. Gallerstrasse 45 9400 Rorschach

#### Lieferschein LS1500010

Anbei erhalten Sie von uns folgende Lieferpositionen.

| Kundennumm<br>Erstelldatum<br>Ihre Referenz<br>Ihr Referenzte | ner : K00006<br>: 19.02.2015<br>: Herr Meier<br>ext : AB1500013 |                                   | Unsere MWStNr.<br>Sachbearbeiter<br>Direktwahl | : CHE MWST<br>: mfCH / Andreas Rüfenacht<br>: |           |       |           |
|---------------------------------------------------------------|-----------------------------------------------------------------|-----------------------------------|------------------------------------------------|-----------------------------------------------|-----------|-------|-----------|
| Art-Nr.                                                       | Bezeio                                                          | chnung                            |                                                | Bestellt                                      | Geliefert | Einh. | Rückstand |
|                                                               | aus Au                                                          | ftragsbestätigung AB1500          | 013 vom 19.02.2                                | 015:                                          |           |       |           |
| A000322                                                       | Serien                                                          | ummern Artikel                    |                                                | 5                                             | 5         | Stk   | 0         |
| [                                                             | Serienr<br>SNR01                                                | ummern<br>1; SNR012; SNR013; SNR0 | 14; SNR015                                     |                                               |           |       |           |
| Liefertermin                                                  |                                                                 | : KW 08 / 2015                    |                                                |                                               |           |       |           |
| Versand<br>Bruttogewicht                                      |                                                                 | : per Postpaket<br>: 0.000 kg     |                                                |                                               |           |       |           |
| Für weitere Fr                                                | agen st                                                         | ehen wir Ihnen jederzeit zu       | ur Verfügung.                                  |                                               |           |       |           |
| Ware erhalten                                                 | 1                                                               | :<br>Datum_Unterschrift Ku        | inde                                           |                                               |           |       |           |

Ware deponiert

Datum, Unterschrift Chauffeur

Geben Sie unter Programm / Grundlagen Ihre Adresszeile ein.

Meier Thomas Herr Meier St. Gallerstrasse 45 9400 Rorschach

#### Rechnung RG1500014

Anbei erhalten Sie von uns folgende Lieferpositionen.

| Kundennumm     | ner : K00006                                            | Unsere MWStNr. | : CHE MWST            |                |  |  |
|----------------|---------------------------------------------------------|----------------|-----------------------|----------------|--|--|
| Erstelldatum   | : 19.02.2015                                            | Sachbearbeiter | : mfCH / Andreas Rüfe | nacht          |  |  |
| Ihre Referenz  | : Herr Meier                                            | Direktwahl     | :                     |                |  |  |
| Ihr Referenzte | ext : AB1500013                                         |                |                       |                |  |  |
| Liefertermin   | : 19.02.2015                                            |                |                       |                |  |  |
| Versand        | : per Postpaket                                         |                |                       |                |  |  |
| Zahlung        | : 30 Tage netto                                         |                |                       |                |  |  |
| Art-Nr.        | Bezeichnung                                             | Menge Einh.    | Einzelpreis           | CHF Betrag     |  |  |
|                | aus Lieferschein LS1500010 vom 19.02.2015:              |                |                       |                |  |  |
| A000322        | Serienummern Artikel                                    | 5.00 Stk       | 10.00<br>Rabatt(%)    | 50.00<br>-3.00 |  |  |
|                | Seriennummern<br>SNR011; SNR012; SNR013; SNR014; SNR015 |                |                       |                |  |  |
| Warenwert      |                                                         |                |                       | 47.00          |  |  |
| zzgl. MwSt 8.  | 00 % aus CHF 47.00                                      |                |                       | 3.75           |  |  |
| Endtotal CHF   | :                                                       |                |                       | 50.75          |  |  |

Bankverbindung : Tragen Sie hier Ihre Bankangaben ein.

Für weitere Fragen stehen wir Ihnen jederzeit zur Verfügung.

Unter Stammdaten / Geräte kann die SNR entsprechend weiterverfolgt werden, es wird der Kunde / Lieferschein und Rechnung angezeigt.

| • mufactory                  |     |                                                     |                          |                    |                    |                                |                                  |                                          |                               |          |
|------------------------------|-----|-----------------------------------------------------|--------------------------|--------------------|--------------------|--------------------------------|----------------------------------|------------------------------------------|-------------------------------|----------|
| omyractory                   |     |                                                     |                          |                    |                    |                                | Lizenz A741405 SaaS Lize         | .z myfactory Software Schweiz AG - Zürch | herstrasse 66b, 9000 St. Gali | 20       |
| -                            |     |                                                     |                          |                    |                    |                                |                                  |                                          |                               | 4        |
| Geräte                       | e · | Geräte                                              |                          |                    |                    | Supportiest mf_ruef / Zentrale |                                  |                                          | Service Hille                 |          |
| Information                  |     | FilterSyche: Erweiterte Suche Kennzeich             | n                        |                    |                    |                                |                                  | Ansicht Gerätenummer V                   | 🔲 🔒 🖪 Einstellungen           |          |
| Koordination                 |     |                                                     | T. Outline No. ( 77      | Dimension 17       | Antibul No. 6 T    | Artikethemiskowe (* 77         | Munda (177                       | Wanderladeses                            |                               | <i>.</i> |
| Kommunikation                |     | b. Gerätestatus                                     | 001                      | SNR                | A000322            | SNR Artikel                    | Meier, Rorschach                 | autori autesse :                         |                               | 1        |
| ⊿ Stammdaten                 |     | () community                                        | 002                      | SNR                | A000322            | SNR Artikel                    | Meler, Rorschach                 |                                          |                               |          |
| C: Artikal                   |     |                                                     | 003                      | SNR                | A000322<br>A000322 | SNR Artikel                    | Meler, Rorschach                 |                                          |                               |          |
| TT Stücklisten               |     |                                                     | 005                      | SNR                | A000322            | SNR Artikel                    |                                  |                                          |                               |          |
| T: Geritte                   |     |                                                     | SNR001<br>SNR002         | SNR                | A000322<br>A000322 | SNR Artikal<br>SNR Artikal     |                                  |                                          |                               |          |
| T Advances                   |     | 1                                                   | SNR010                   | SNR                | A000322            | SNR Artikal                    | Handwark AG, Arbon               |                                          |                               |          |
|                              |     |                                                     | SNR011                   | CAUD CAUD          | 4000322            | SNR 4-fiel                     | Majar Resphach<br>Majar Resphach |                                          |                               |          |
|                              |     |                                                     | 5100/13                  | UNITS .            | MADISEE            | SURVER .                       | Meter, Horsonson                 |                                          | _                             |          |
| C Punden                     |     |                                                     | SNR014                   | SNR                | A000322            | SNR Artikel                    | Meier, Rorschach                 |                                          |                               |          |
| T: Lieferanten               |     |                                                     | SNR016                   | SNR                | A000322<br>A000322 | SNR Artikel                    | Meler, Horsonaon                 |                                          |                               |          |
| 🕾 Vertreter                  |     |                                                     | SNR017                   | SNR                | A000322            | SNR Artikel                    |                                  |                                          |                               |          |
| T Mitarbeiter                |     |                                                     | SNR018<br>SNR010         | SNR                | A000322<br>A000222 | SNR Artikal                    |                                  |                                          |                               |          |
| T Mitbewerber                |     |                                                     | SNR01a                   | SNR                | A000322            | SNR Artikal                    |                                  |                                          |                               |          |
| 🖂 Lager                      |     |                                                     | SNR016                   | SNR                | A000322            | SNR Artikel                    |                                  |                                          |                               |          |
| b Gruppen                    |     |                                                     | SNR01d                   | SNR                | A000322            | SNR Artikel                    |                                  |                                          |                               |          |
| b. Gaundiagan                |     |                                                     | SNR01e                   | SNR                | A000322            | SNR Artikel                    |                                  |                                          |                               |          |
| > Stanoolataniintan          |     |                                                     | SNR01g                   | SNR                | A000322<br>A000322 | SNR Artikel                    |                                  |                                          |                               |          |
| p diaminications and         |     |                                                     | SNR01h                   | SNR                | A000322            | SNR Artikel                    |                                  |                                          |                               |          |
| Schnellanderung              |     |                                                     | SNR01i<br>SNR01i         | SNR                | A000322<br>4000322 | SNR Arthul<br>SNR Arthul       |                                  |                                          |                               |          |
| Datenimport                  |     |                                                     | SNR01k                   | SNR                | A000322            | SNR Artikal                    |                                  |                                          |                               |          |
| Daterexport                  |     |                                                     |                          |                    |                    |                                |                                  |                                          |                               |          |
| # Verkauf                    |     |                                                     |                          |                    |                    |                                |                                  |                                          |                               |          |
| T Verkaufsbelegerfassung     |     |                                                     |                          |                    |                    |                                |                                  |                                          |                               |          |
| Verkaufsschnellerfassung     | ~   |                                                     |                          |                    |                    |                                |                                  |                                          |                               |          |
| III. Madau debalanas arbunit |     |                                                     |                          |                    |                    |                                |                                  |                                          |                               |          |
| Fevoriten                    |     |                                                     |                          |                    |                    |                                |                                  |                                          |                               |          |
|                              |     |                                                     |                          |                    |                    |                                |                                  |                                          |                               |          |
| IN C. Mail                   |     |                                                     |                          |                    |                    |                                |                                  |                                          |                               |          |
| - Country                    |     |                                                     |                          |                    |                    |                                |                                  |                                          |                               |          |
| in termine                   |     | <ul> <li>ei eir Datensitze 1 - 28 von 28</li> </ul> |                          |                    |                    |                                |                                  |                                          |                               | 6        |
| ell wutgeben                 |     |                                                     |                          |                    |                    |                                |                                  |                                          |                               |          |
| 9 <sup>°</sup> Info hiews    |     | 🖹 Neu 🛗 Speichern 🚯 Kopieren                        | X Löschen                | Info* 🔀 Aktig      | ten*               |                                |                                  |                                          |                               |          |
| I Neue E-Mail                |     | Grundlagen Memotext Vorgänge Verkaufsbelege         | Einkaufsbelege Supportfi | ille Kennzeichen I | Dokumente          |                                |                                  |                                          |                               |          |
| Neuer Termin                 |     | Balance ( 7 Bassistered 7                           |                          |                    |                    |                                |                                  | Datas                                    | LV Patrick VI                 |          |
| 2 Neue Auforbe               |     | Desegnammer v Dezendhnung v V                       |                          |                    |                    |                                |                                  | Datum                                    | setag v a                     | 1        |
| d Never Kontakt              |     | RG1500014 1                                         |                          |                    |                    |                                |                                  | 19.02                                    | 2015 47.00                    | •        |
| a more realized              |     |                                                     |                          |                    |                    |                                |                                  | 10.02                                    | 47.00*                        |          |
|                              |     |                                                     |                          |                    |                    |                                |                                  |                                          |                               |          |

Stammdaten / Geräte